# **EECS 2031**

Software Tools

Module 1 – Intro to Unix

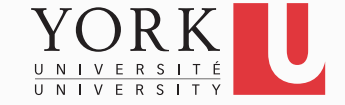

# What is UNIX?

- An Operating System (OS)
- Mostly coded in C
- It provides a number of facilities:
  - Management of hardware resources
  - Directory and file system
  - Execution of programs

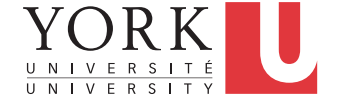

# GUI vs. Command Line

- When you log in to your EECS account, you get a graphical interface built on top of the Unix *kernel*
- In this course, we are concerned with the command line interface of Unix
- You access it with the help of the *shell*, a program that runs every time you open a Terminal window

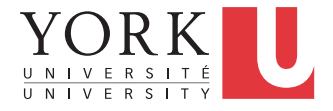

## **Kernel-Shell Relationship**

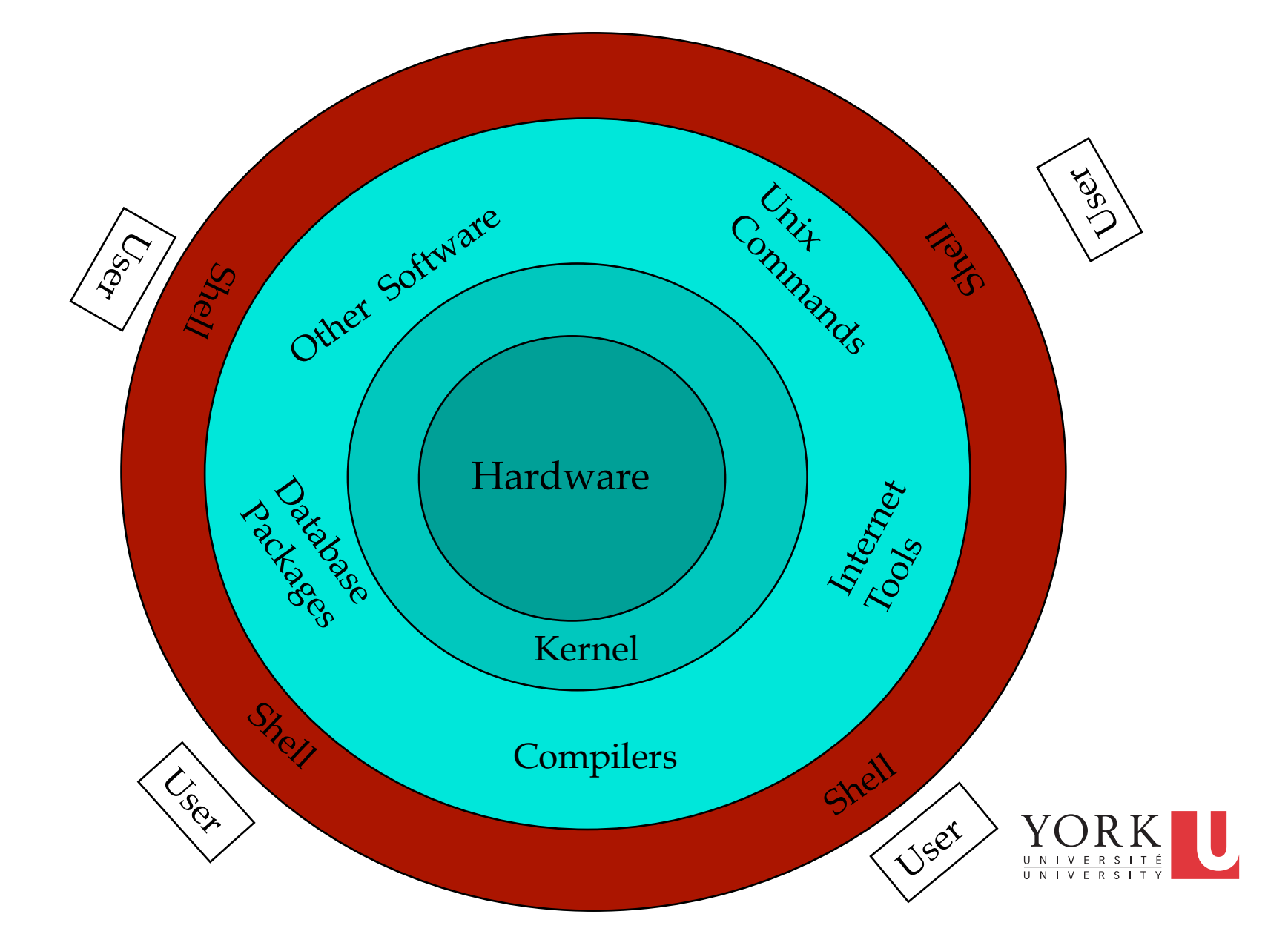

## The Shell

• The shell does 4 jobs repeatedly:

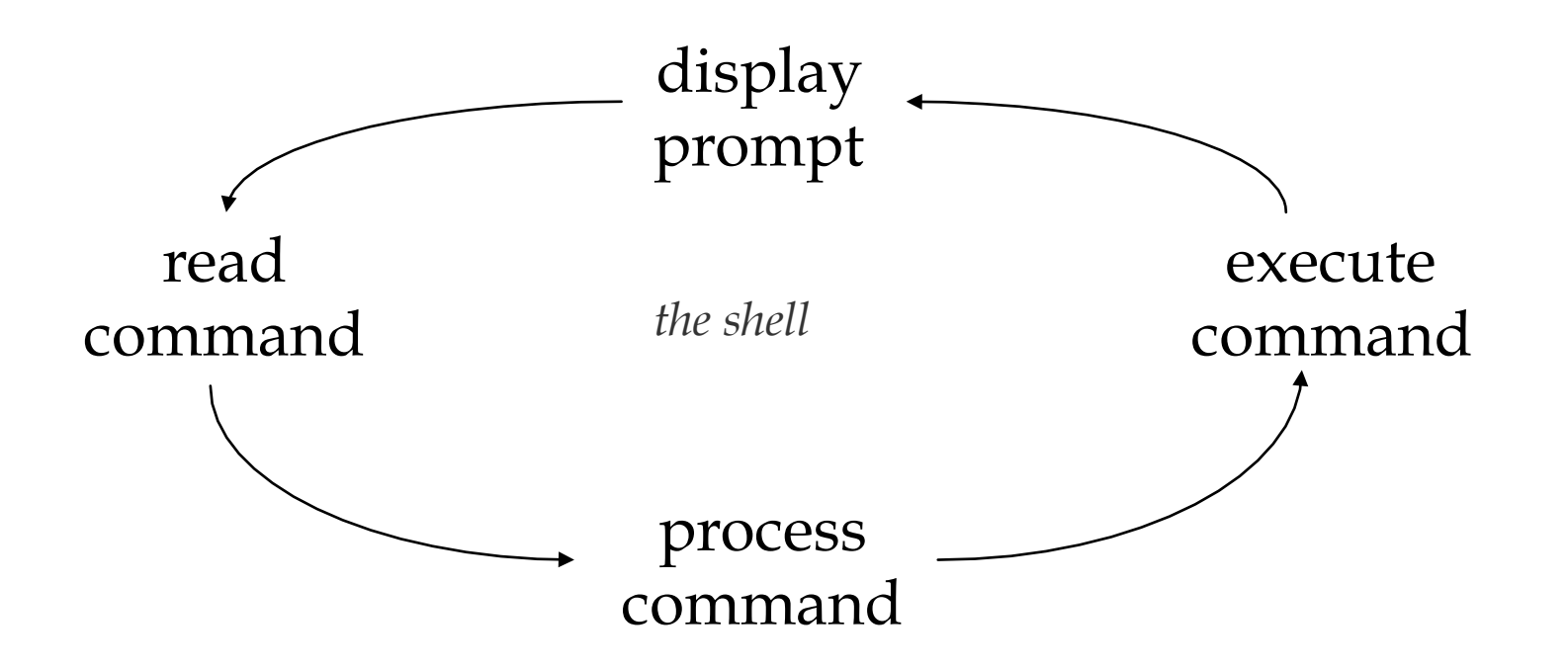

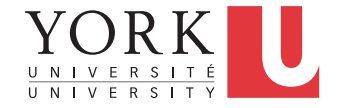

# Unix Commands

- There are many of them
- We will see some of the most useful ones
- The very basics:
- ls, cp, mv, rm
- cd, pwd, mkdir, rmdir
- man

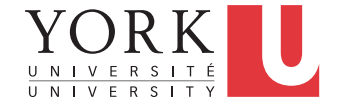

## Some more commands

- date Gives time and date
- cal Calendar
  - cal 1969
  - cal 7 2011

• passwd Changes your password

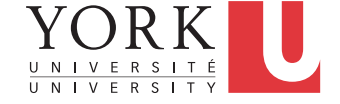

# You and the System

- uptime Machine's 'up' time
- hostname Name of the machine
- whoami Your name
- who

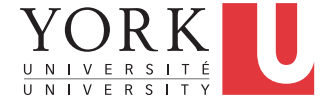

## history

#### % history 8

- 325 12:48 ls
- 326 12:48 m ex1.c
- 327 12:49 who
- 328 12:50 history 10
- 329 12:52 ls -a
- 330 12:56 ls Stack/
- 331 12:57 ls
- 332 12:57 history 8

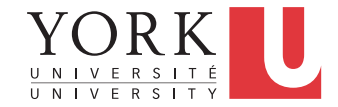

## echo

• When one or more strings are provided as arguments, echo by default repeats those strings on the screen.

```
% echo This is a test.
```

```
This is a test.
```

- It is not necessary to surround the strings with quotes, as it does not affect what is written on the screen.
- If quotes (either single or double) are used, they are not repeated on the screen.

```
% echo 'This is' "a test. "
```

This is a test.

To display single/double quotes, use \' or \"UNIVERSITY

# The File System

- Directory structure
- Current working directory
- Path names
- Special notations

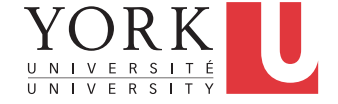

## **Directory Structure**

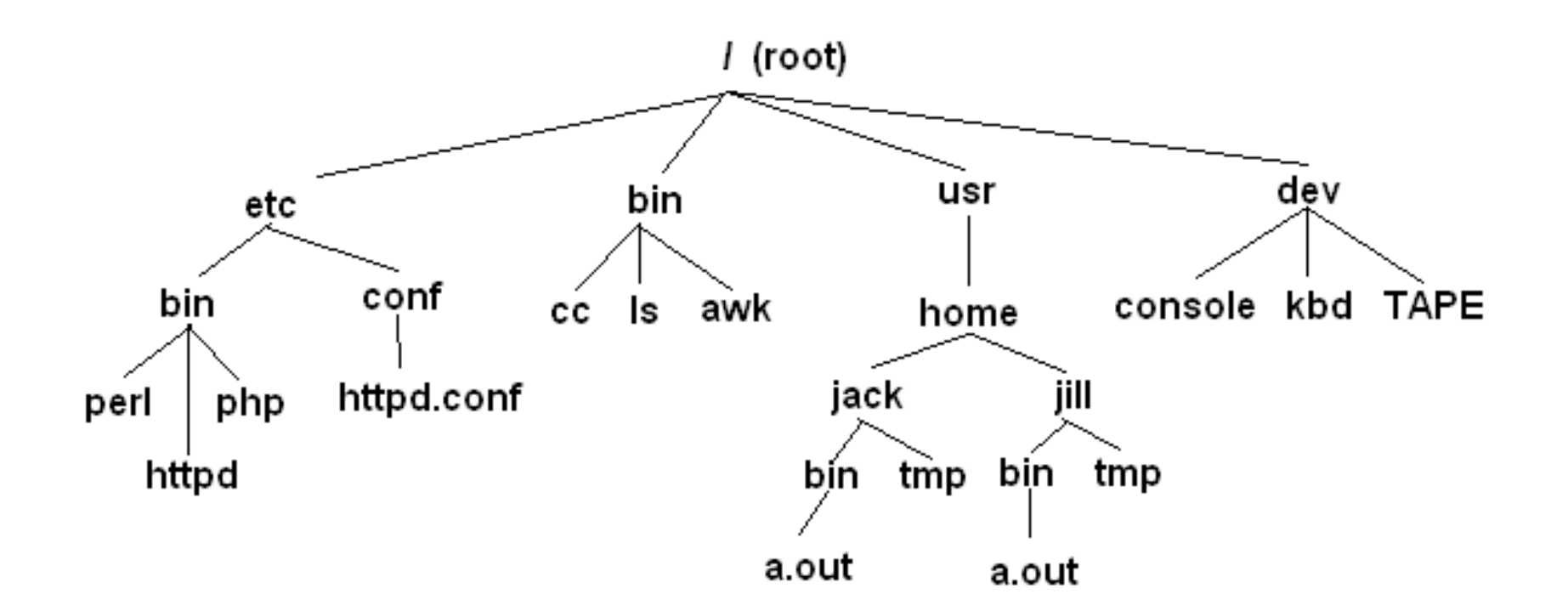

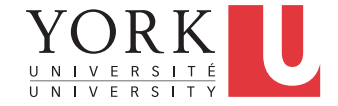

# **Current Working Directory**

- In a shell, the command **Is** shows the contents of the current working directory.
- **pwd** shows the full path of the current working directory.
- **cd** changes the current working directory to another.

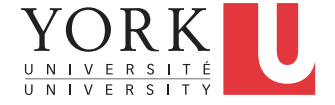

## Path Names

- A path name is a reference to something in the file system.
- A path name specifies the set of directories you have to pass through to find a file.
- Directory names are separated by / in UNIX.
- Path names beginning with / are **absolute** path names.
- Path names that do not begin with / are relative path names (start search in current working directory).

# **Special Characters**

- . refers to the current directory
- .. refers to the parent directory
  - cd ..
  - cd ../Notes
- refers to the home directory
  - cat ~/lab3.c
- To go directly to your home directory, type

• cd

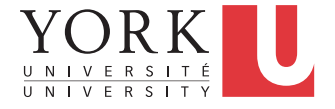

# Wildcards (File Name Substitution)

- Allow user to refer to several files at once
- How to list all files in the current directory that start with 'a'?

#### ls a\*

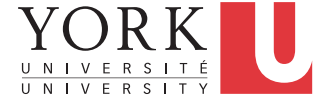

# ? - Matches single character • ls a?.txt a1.txt a2.txt ab.txt

#### • ls lab1.???

#### lab1.doc lab1.pdf

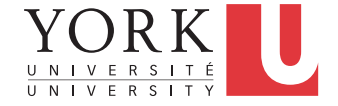

- \* Matches several characters
- ls a\*.txt

al.txt a2.txt abcd.txt abc.txt a.b.txt ab.txt

• ls lab1.\*

lab1. lab1.c lab1.doc
lab1.docx lab1.pdf

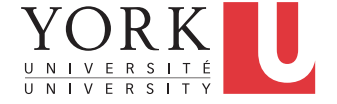

```
[...] – Matches all listed
characters
• ls lab[123].pdf
   lab1.pdf lab2.pdf lab3.pdf
• ls a[ab]*.???
    abcd.txt abc.txt ab.txt
```

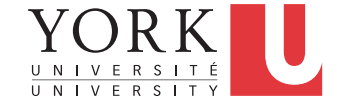

#### cat, more

% cat phone\_book

Yvonne 416-987-6543

Amy 416-123-4567

William 905-888-1234

John 647-999-4321

Annie 905-555-9876

% more phone\_book

Similar to cat, except that the file is displayed one screen at a time.

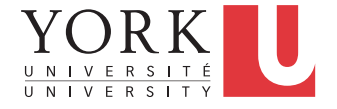

## tail, head

% tail phone\_book

Display the last 10 lines

% tail -5 phone\_book

Display the last 5 lines

% tail -1 phone\_book

Display the last line

% tail -n +13 phone\_book

Display the file starting from the 13<sup>th</sup> line.

head is similar for the beginning of the file

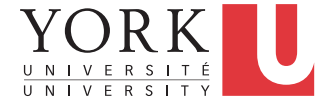

#### WC

% wc \*.pdf
% wc \*.pdf
% wc -w al.txt
12 13 68 lab1.pdf
13 al.txt
17 18 101 lab2.pdf
17 31 165 lab3.pdf
46 62 334 total
12 al.txt

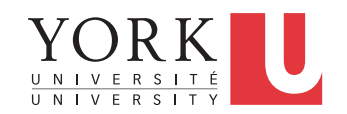

## cmp, diff

% cmp file1 file2

file1 file2 differ: char 9, line 2

% diff phone\_book phone\_book2

2c2

\_ \_ \_

< Amy 416-123-4567

> Amy 416-111-1111

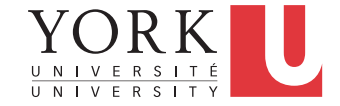

# Stdin / Stdout

- Each Unix command reads input from standard input (stdin) and produces output to standard output (stdout)
- By default, stdin is the keyboard, and stdout is the screen
- But this can change...

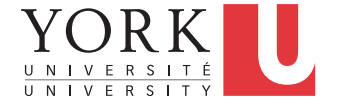

# Input / Output Redirection

- Redirect output to a file (overwriting)
  - ls > all\_files.txt
- Append output to a file
  - ls >> all\_files.txt
- Read input from a file
  - wc < all\_files.txt</pre>

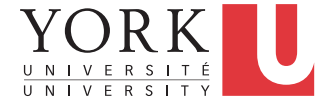

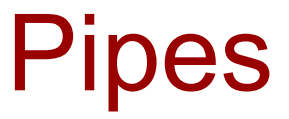

• A way to connect the output of one program to the input of another program without a temporary file.

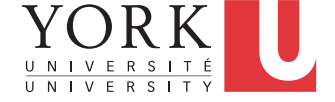

# **Command Terminators**

- New line or ; Execute in order
  - % date; who
- & Do not wait for command to complete
  - % nedit lab9.c&
  - Used to put a long-running command "in the background" while you continue to use the terminal for other commands.

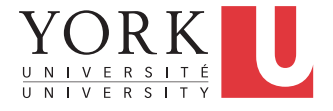

# Single Quotes

- What's the difference between these two commands?
  - % ls a\*t
  - % ls 'a\*t'
- Quotes do not have to surround the whole argument.

% echo a'\*'t

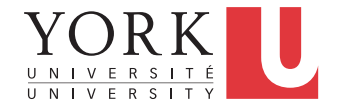

# **Double Quotes**

- Double quotes can also be used to protect special characters, but ...
- The shell will interpret \$, \ and `...`
   inside the double quotes.
- So don't use double quotes unless you intend some processing of the quoted string.

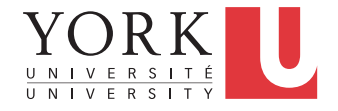

### sort

| <pre>% cat phone_book</pre> | <pre>% sort phone_book</pre> |
|-----------------------------|------------------------------|
| Yvonne 416-987-6543         | Amy 416-123-4567             |
| Amy 416-123-4567            | Annie 905-555-9876           |
| William 905-888-1234        | John 647-999-4321            |
| John 647-999-4321           | William 905-888-1234         |
| Annie 905-555-9876          | Yvonne 416-987-6543          |

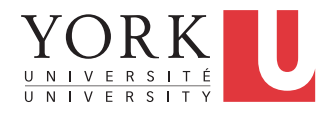

## sort – Useful options

- **sort -r** reverse normal order
- sort -n numeric order
- **sort -nr** reverse numeric order
- **sort f** case insensitive

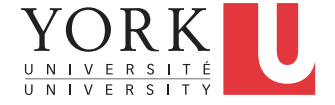

## uniq

Removes repeated lines in a file

uniq [-c] [input [output]]

- Notice difference in args:
  - 1st filename is input file
  - 2nd filename is output file
- If input is not specified, use stdin
- If output is not specified, use stdout

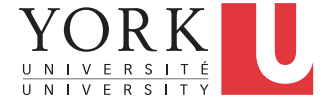

## uniq

• Only works for lines that are adjacent, e.g.

abacus abacus

bottle

abacus

becomes

abacus

bottle

abacus

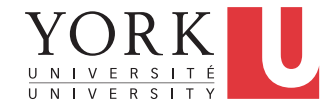

## uniq

- With the -c option output is a count of how many times each line was repeated
- For previous input:
  - 2 abacus
  - 1 bottle
  - 1 abacus

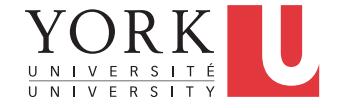

## sort + uniq

• **uniq** is a little limited but we can combine it with **sort** 

#### sort | uniq -c

- Counts number of times line appears in file
- Output would now be:
  - 3 abacus
  - 1 bottle

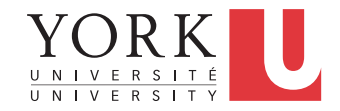

## sort + uniq

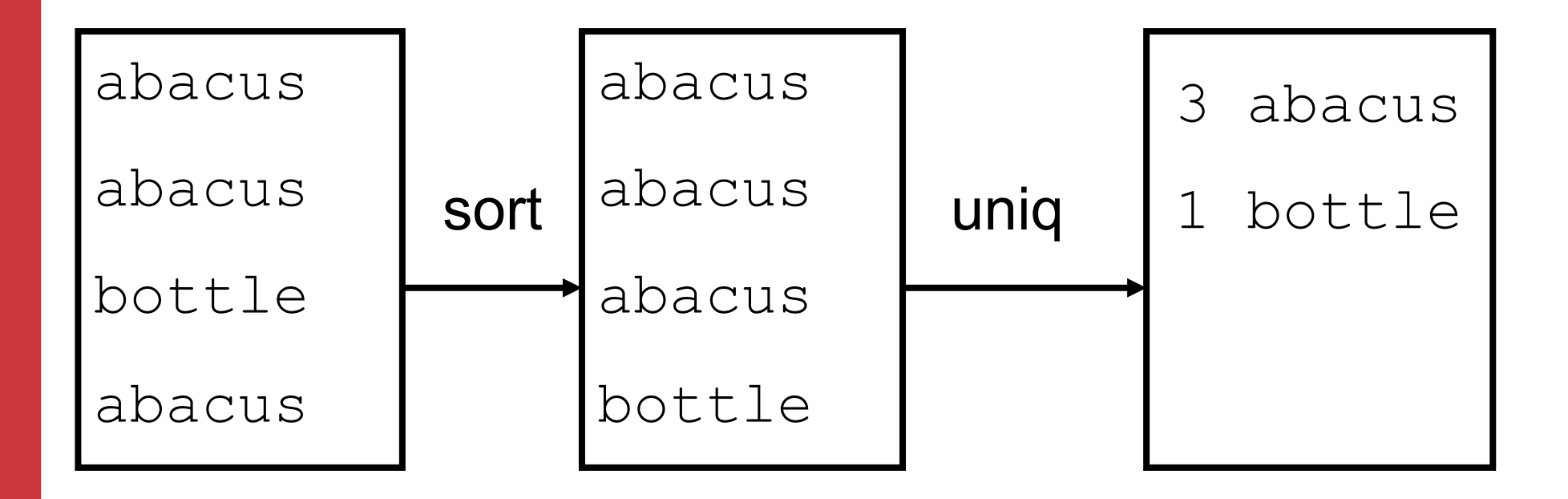

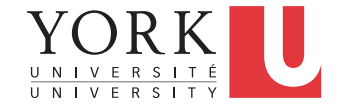
#### cut

- Used to split lines of a file
- A line is split into fields
- Fields are separated by delimiters
- A common case where a delimiter is a space:

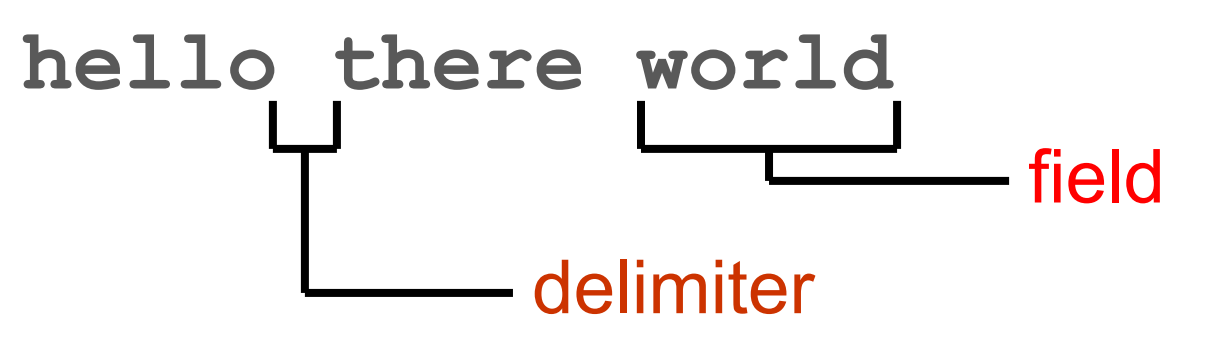

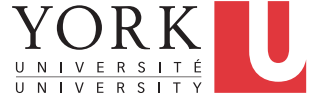

#### cut - Syntax

- cut [-ffields] [-ccolumns] [-ddelimiter] [filename ...]
- If filenames are given on command line, input is taken from those files
- If no filenames are given, input comes from stdin
- This approach to input is very common

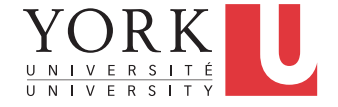

# cut -f3 -d,

- Extract field 3 from each line
- Fields are separated by commas
- With an input of

hello,there,world,!

output would be just world

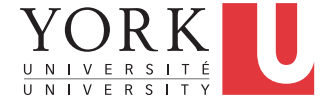

## cut – Extracting characters

cut -c30-40

- Extract characters 30 through 40 (inclusive) from each line
- Note that we can use ranges (e.g. 4-10) or lists (e.g. 4,6,7) as values for -f or -c.

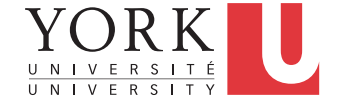

#### tr

 Maps characters from one value to another

tr string1 string2

tr [-d] [-c] string

- Input is always stdin, output is always stdout
- A character in string1 is changed to the corresponding character in string2

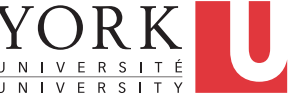

#### tr

• A simple example:

tr x y

All instances of x are replaced with y

- Each string can be a set of characters
   tr ab xy
- a is replaced with x, b is replaced with y

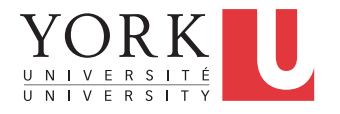

 The -d option means delete the given characters

tr -d xyz

- Delete all x, y, and z characters
- The -c option means "complement"

• Delete everything except **x**, **y**, and **z** 

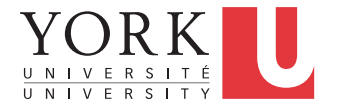

# Why Are These So Weird?

- Unix philosophy: Do one thing and do it well
- tr doesn't know how to read from files, but the cat command does:

cat filename | tr ...

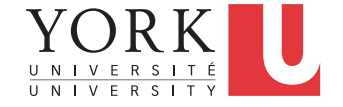

#### grep

 Outputs all lines in the input that match the given regular expression
 grep [options] regex [file ...]

e.g.

#### grep hello \*.txt

outputs all lines containing hello in any file that ends in .txt in the current directory

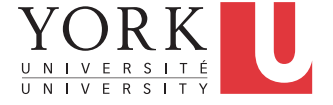

# **Regular Expressions**

- A regular expression is a special string (a sequence of characters)
- Describes a search pattern, i.e. each regular expression matches a set of strings
- grep uses regular expressions to search the contents of files
- Looks like wildcards but is <u>quite different</u>!

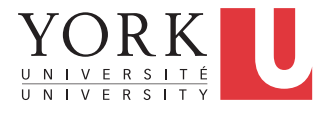

## Literals

- Letters and numbers are literal that is they match themselves:
- The regular expression
   foobar
   matches only the string
   foobar

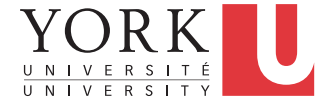

## . – Matches exactly one character

The regular expression

 fooba.

 Matches the following strings

 foobar
 foobat
 foobay
 etc.

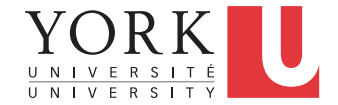

## . – Matches exactly one character

- Each dot must match exactly one character
- The regular expression

   f..bar
   matches
   foobar Or fWRbar
   but not
   fubar Or fooobar

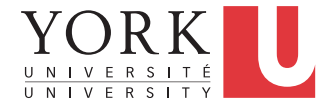

# [] – Matches any listed character

The regular expression
 foob[aeiou]r
 matches only the 5 strings
 foobar
 foober
 foobir
 foobir
 foobor
 foobur

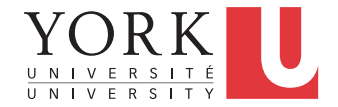

## \* - 0 or more of the last character

- The regular expression fo\* matches f fo foo fooo foooo
  - etc.

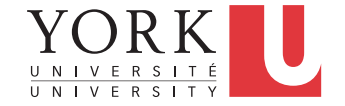

# \* - 0 or more of the last character

The regular expression

 [0-9] [0-9] \*
 matches all decimal numbers including
 ones with leading zeros such as
 000042

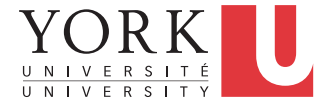

## \* - 0 or more of the last character

The regular expression

 \*
 matches anything
 including an empty string

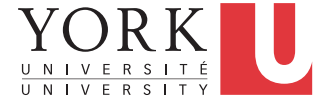

# ^ \$ - Beginning and end of line

- The regular expression
   **^foobar** 
   matches any line that *starts* with
   **foobar**
- The regular expression
   foobar\$
   matches any line that ends with
   foobar

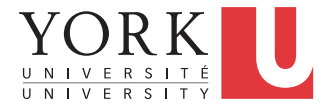

#### grep

- Let's say you want to search for any string that starts with b followed by 0 or more a's in file a.txt
- The following will not work grep ba\* a.txt
- Why not?

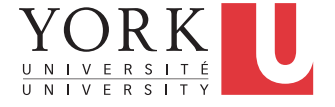

# grep Options

- -i case-insensitive search (don't distinguish between a and A)
- -v invert search (output lines which don't match)
- -1 Output only the names of files with matching lines
- -c Output only the number of lines that match

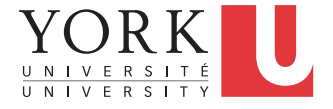

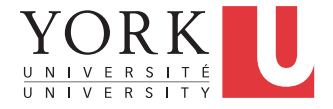

# fgrep (faster grep)

 Like grep, fgrep searches for things but does not do regular expressions - just fixed strings

#### fgrep 'hello.\*goodbye'

Searches for string "hello.\*goodbye" - does not match it as a regular expression

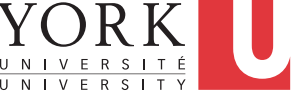

# egrep (extended grep)

- **grep** interprets only basic regular expressions.
- Extended regular expressions use additional metacharacters to allow expression of more elaborate search patterns
- Use egrep if you require this

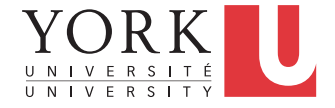

# ? – 0 or 1 of the last character

- The regular expression
   [1-9] [0-9]?
   matches all numbers from 1 to 99
- The regular expression colou?r matches color color

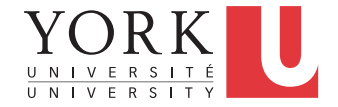

## - Used as an OR

- The extended regular expression 0 | [1-9] [0-9]? matches all numbers from 0 to 99
- Parentheses can be used as well

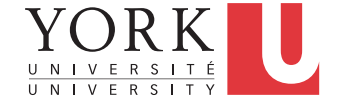

# **Finding Files**

- Wildcards are limited
- The following commands help us to find files and run commands on them

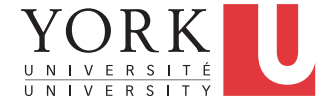

- Finds files with given properties
   find path [expression ...]
- Not just regular files includes directories, devices - everything it finds in the filesystem
- Starts at the given path and examines every file in every directory it finds recursively

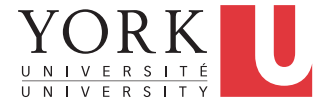

- We can specify expressions to designate which files we are interested in and what to do with them
- All expressions begin with a dash

Outputs the name of every file in your home directory (including subdirectories)

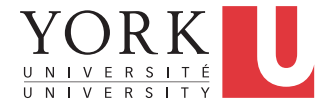

- Expressions are handled left-to-right
- For each file examined, each expression is evaluated as true or false
- Stop processing for a file if an expression is false
- e.g. -empty evaluates to true if the file is empty, false otherwise

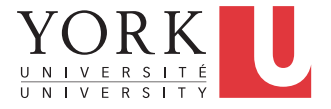

- Another expression: -type filetype
- True if the examined file is of the specified type
- **f** = regular file, **d** = directory

#### find ~ -type d -empty

Outputs all empty directories under your home directory.

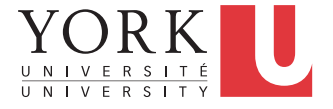

```
-name pattern
true if the name of the file matches the
wildcard pattern
```

#### find ~ -type f -name '\*.doc'

Finds all files under your home directory which are regular files and end in .doc

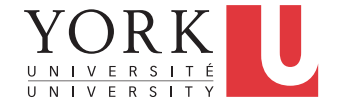

#### xargs

- Syntax: xargs command
- Executes given command for each word in its stdin

#### Counts number of lines in all .txt files

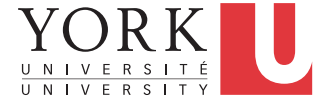

## File permissions

- Try ls -1
- Each file comes with a 10-character string

#### -rwxr--r--

The owner of this file can read, write, and execute this file, but everybody else can only read it

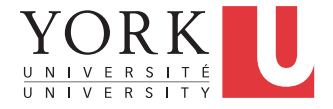

# **File/Directory Permissions**

#### Letter Meaning

- r Permission to read the file or the contents of a directory
- w Permission to write to the file, or create a new file in a directory
- x For a file: permission to execute
   For a directory: permission to enter
   the directory and execute programs
   in it

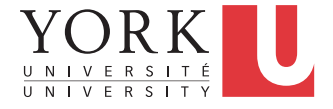

# **Changing Permissions**

#### Letter Meaning

- u The user who owns the file
  - g The group the file belongs to
- o The other users
  - a All of the above

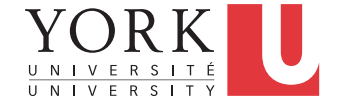

### chmod Command

```
chmod who+permissions filename
chmod who-permissions filename
chmod u+x my script
chmod a+r index.html
chmod a+rx Notes/
```

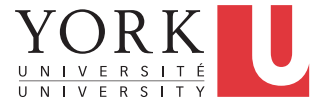
## chmod with Binary Numbers

```
chmod UGO myFile
```

U = a number from 0 to 7 whose binary representation denotes the read, write, and execute permissions for the user

G,O = Same for group and others

chmod 644 myFile

6 means the user can read and write

Group and others can only read

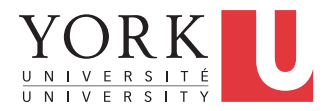

# chgrp Command

A file owner can change the group a file belongs to

chgrp grp\_name filename

Examples:

chgrp submit lab1

chgrp labtest lab9

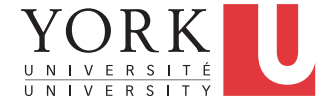

id Command

To display the group(s) a user belongs to, use the **id** command:

% id cse12345

```
uid=12695(cse12345)
gid=10000(ugrad)
groups=10000(ugrad)
```

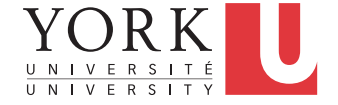

### Processes

- Each running program on a UNIX system is called a process.
- Processes are identified by a number (process id or PID).
- Each process has a unique PID.
- There are usually several processes running **concurrently** in a UNIX system.

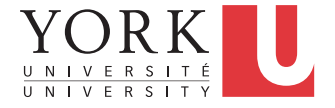

### ps command

- % ps a list all processes
- PID TTY STAT TIME COMMAND
- 2763 pts/11 S+ 0:10 pine
- 14468 pts/19 R+ 0:00 ps
- 14780 pts/21 S 0:00 xterm
- 26772 pts/2 S+ 0:01 emacs

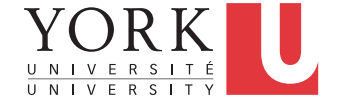

## Background processes

- A process may be in the foreground, in the background, or be suspended
- To see all background processes: jobs
- To bring a process to the foreground: **fg**
- To suspend the foreground process:
   CTRL-Z
- Put all suspended processes to the background: bg

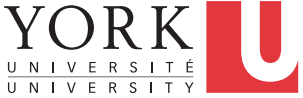

### kill

#### % kill -KILL PID

#### to terminate a process

#### % kill -STOP PID

to suspend a process

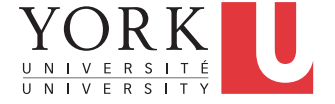

### Frequently Used Terminal Keystrokes

- Kill the current process: **CTRL-C**
- Suspend the current process: **CTRL-Z**
- End of input: CTRL-D

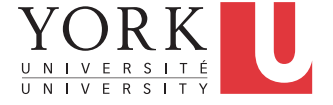

## Homework

- Activate your EECS account before the lab (instructions on course webpage)
- Login to your EECS account and try all these commands
- Read the tutorials posted as part of the labs
- Answer lab questions

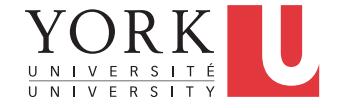